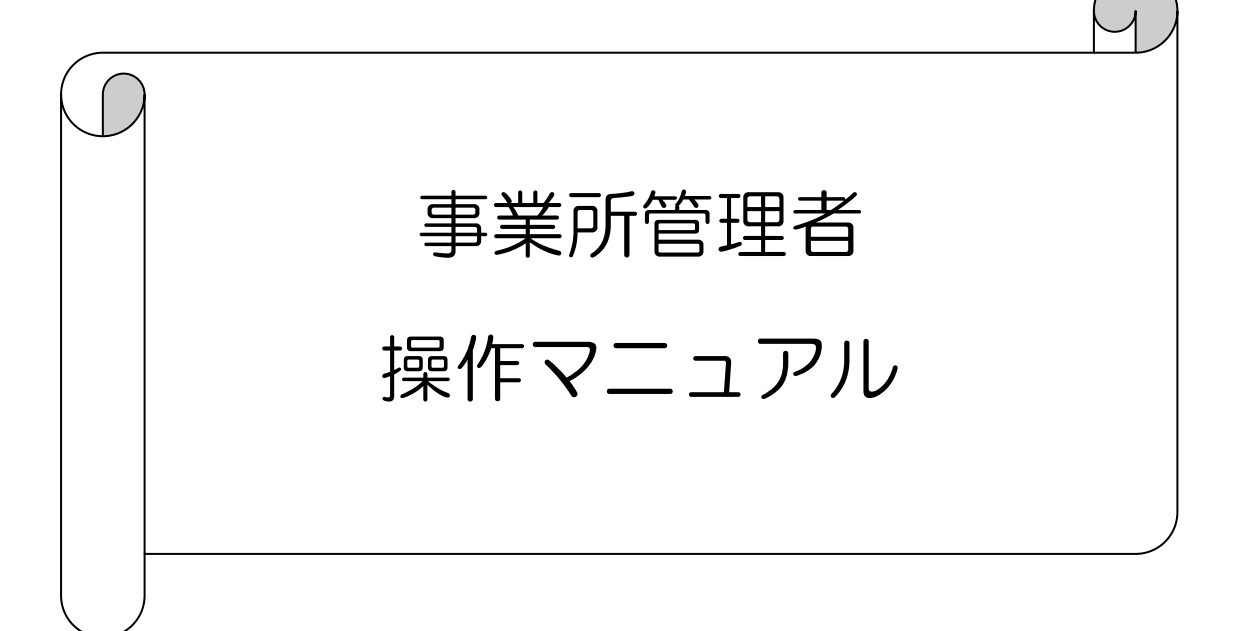

# 電設工業健康保険組合

2025年6月改訂版

| 1. | 事業所管理者画面へのアクセス                     | З  |
|----|------------------------------------|----|
|    | 1-1.事業所管理者へのアクセス                   | 3  |
|    | 1-2.事業所管理者画面                       | 4  |
| 2. | Web予約状況                            | 5  |
|    | 2-1. 予約状況の確認 (へるすびあ健診センターのWeb予約のみ) | 5  |
|    | 2-2.事業所管理者による代理予約                  | 7  |
|    | 2-2-1. 申込者情報登録をしていない方の代理予約         | 7  |
|    | 2-2-2. 申込者情報登録済みの方の代理予約            | 13 |
|    | 2-3.事業所管理者による予約変更                  | 14 |
|    | 2-4. 事業所管理者による予約キャンセル              | 16 |
|    | 2-5.事業所管理者アカウント編集                  | 17 |
| З. | 受診済みデータ等の確認(すべての健診機関)              | 18 |
| 4. | 表示されるもの及び解説                        | 20 |

1. 事業所管理者画面へのアクセス

### 1-1.事業所管理者へのアクセス

1. 電設健保のホームページ『へるすびあ健診センター Web予約』をクリック

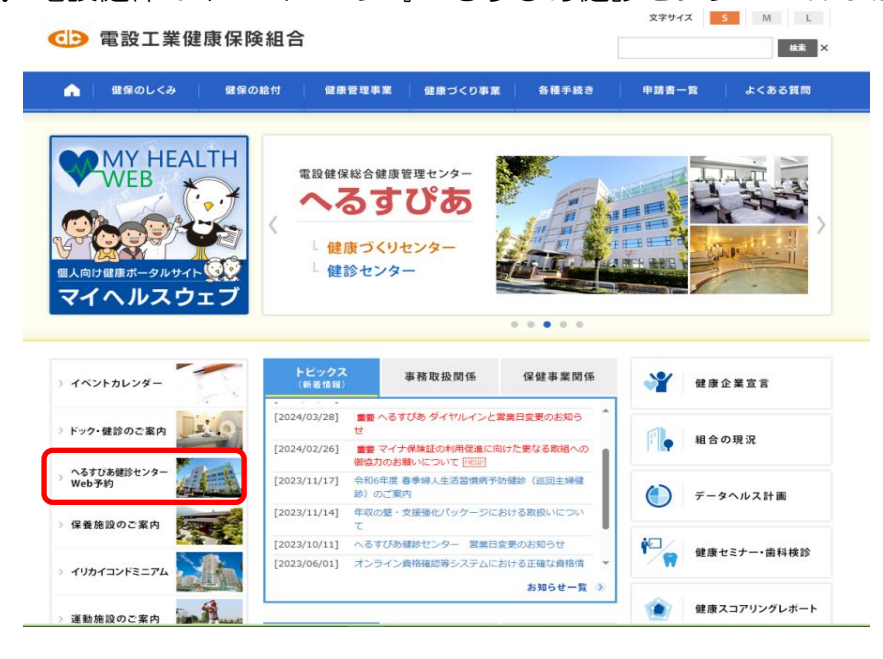

2.「事業所担当者ログイン」をクリック

| ● 電設工業健康保険組合            | •              |                 |       | 文字サイズ | S M L 技术 X |
|-------------------------|----------------|-----------------|-------|-------|------------|
| 🟫   健保のしくみ   健保の給付      | 健康管理事業         | 健康づくり事業         | 各種手続き | 申請書一覧 | よくある質問     |
| ホーム > へるすびお使命センター Web予約 |                |                 |       |       |            |
| へるすびあ健診センター Web予約       |                |                 |       |       |            |
| 申込者用                    |                |                 |       |       |            |
| > ログイン・新規アカウント登録        |                |                 |       |       |            |
| 事業所担当者用                 |                |                 |       |       |            |
| ▶ 事業者担当者ログイン            |                |                 |       |       |            |
| 予約方法について                |                |                 |       |       |            |
| 📕 健診予約システム 操作マニュアル      |                |                 |       |       |            |
|                         |                |                 |       |       | ◎ ページ先頭へ戻る |
| 報合業内   お問い              | 合わせ先・所在地   加入。 | のご案内   個人情報保護に、 |       |       |            |

3. 認証画面でユーザー名とパスワードを入力し、「サインイン」をクリック

| このサイトにアク        | セスするにはサインイン       | してください |
|-----------------|-------------------|--------|
| https://www.den | setu.or.jp では認証が必 | 要となります |
| ユーザー名           |                   |        |
| パスワード           |                   |        |
|                 | サインイン             | キャンセル  |

ユーザー名:densetu パスワード:06133607 1-2. 事業所管理者画面

 事業所記号とパスワードを入力 します(※1)

注意!

パスワードは組合が指定したランダム なものです (パスワードは2024年10月に通知済み、 新規加入事業所へは都度通知しています) パスワードの変更は出来ません 忘れないように保管してください

 2.入力したら→」をクリックします (※2)

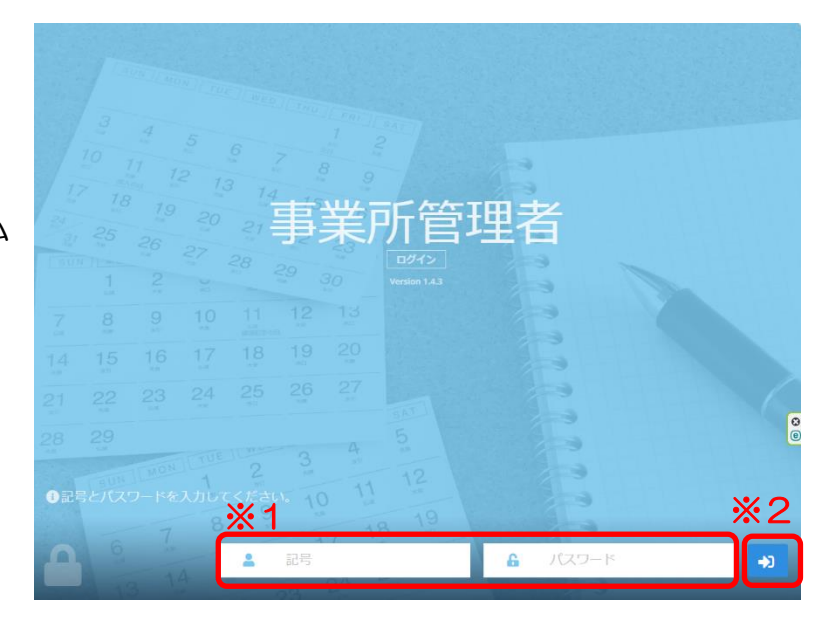

3. ホーム画面の『Web予約状況』から従業員の方のWeb予約履歴を確認していただけます

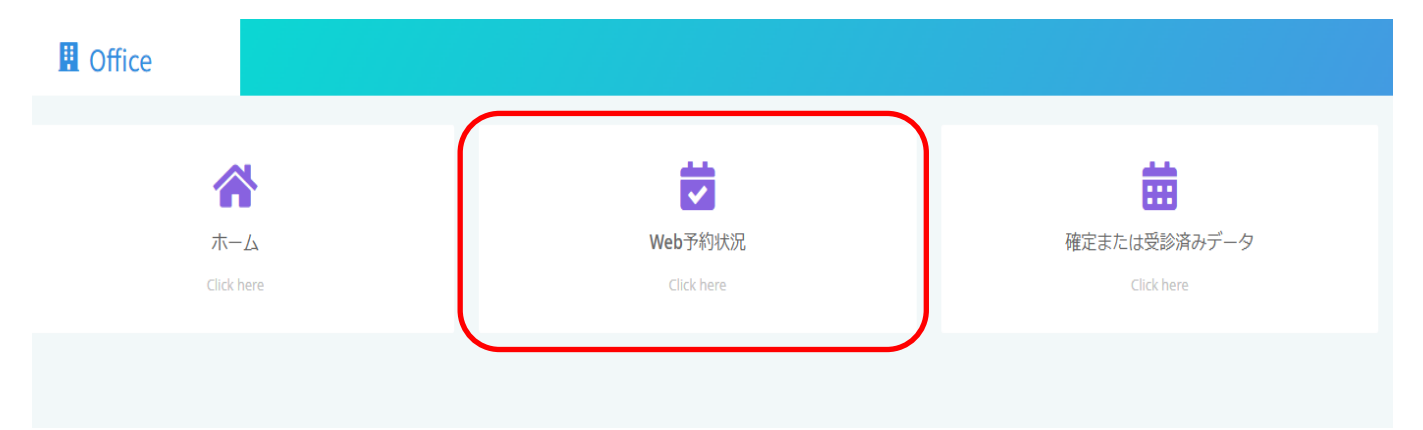

注意!

- ・ここで確認いただけるのは、Web予約した方の予約状況のみです 電話予約したものは反映されません
- ・すべての健診機関における予約、完了(受診済み)状況は、『確定または受診済みデータ』 で確認いただけます(※予約においては一部確認できないものもあります)

# 2. Web予約状況

2-1. Web予約状況の確認(へるすびあ健診センターのWeb予約のみ)

#### 1. ホーム画面の『Web予約状況』をクリック

| <b>^</b>   |            | <b></b>      |
|------------|------------|--------------|
| ホーム        | Web予約状況    | 確定または受診済みデータ |
| Click here | Click here | Click here   |

2. 「検索」(※1)をクリックすると、Web予約された方が表示されます 必要があればCSV(※2)でデータ抽出も可能です

|   | 予約状況一覧     |                                      |                  |             |                      |             |                |   |                     |   |        |                |
|---|------------|--------------------------------------|------------------|-------------|----------------------|-------------|----------------|---|---------------------|---|--------|----------------|
|   | 予約確定       | ▶ 予約番号                               |                  | 契約/健診/コース名称 |                      | 予約期間 (from) |                | - | 予約期間(to)            |   | - 会場 - | ~              |
|   | - 健保 -     | ✓ ##5                                | -                | - 枝番        |                      | :           | 0              | - | (                   | C |        |                |
| > | それ ナノ氏名    | メールアドレス                              |                  |             |                      | 電話番号        |                |   | - 性別 -              | ~ | 生年月日   |                |
|   | Q、検索 🖹 CSV | <b>%∠</b>                            |                  |             |                      |             |                |   |                     |   |        |                |
|   | ≔ 5 件      |                                      |                  |             |                      |             |                |   |                     |   |        |                |
|   | 操作         | 予約状態 ◆<br>予約番号 ▲<br>コース ◆            | 予約日時 🗢           |             | 健保名 ◆<br>記号-番号(枝番) ◆ |             | 氏名力ナ キ<br>氏名 キ |   | メールアドレス ◆<br>電話番号 ◆ |   |        | 性別 ◆<br>生年月日 ◆ |
|   | 操作 *       | 予約確定<br>20240901000015<br>人間ドック(女性)  | へるすびあ 2024/12/26 | (8:30)      | 電設工業健康保険組            | 合           |                |   |                     |   |        | 女性             |
| 7 | 操作 -       | 予約確定<br>20240901000053<br>人間ドック(女性)  | へるすびあ 2024/12/05 | (8:30)      | 電設工業健康保険組            | 合           |                |   |                     |   |        | 女性             |
|   | 操作▼        | 予約確定<br>20240902000097<br>人間ドック(女性)  | へるすびあ 2024/12/27 | (8:30)      | 電設工業健康保険組            | 合           |                |   |                     |   |        | 女性             |
|   | 操作 ▼       | 予約確定<br>20241001000005<br>人間ドック(男性)  | へるすびあ 2025/01/24 | (8:30)      | 電設工業健康保険組            | iê -        |                |   |                     |   |        | 男性             |
|   | 操作 -       | 予約確定<br>20241003000013<br>人間ドック (女性) | へるすびあ 2025/01/16 | (8:30)      | 電設工業健康保険組            |             |                |   |                     |   |        | 女性             |
|   |            |                                      |                  |             |                      |             |                |   |                     |   |        |                |

#### CSVデータ(イメージ)

| E     | . ب 🗄       | ~ 🖻                      |                 |           |                  |        |            |       |         |         |             | reservatio            | ons_2025021 | 10100706.cs   | / - Excel  |                                       |        |         |       |       |        |       |     |
|-------|-------------|--------------------------|-----------------|-----------|------------------|--------|------------|-------|---------|---------|-------------|-----------------------|-------------|---------------|------------|---------------------------------------|--------|---------|-------|-------|--------|-------|-----|
| ファ    | r∕IL Ś      | マンチ ホーム                  | 挿入 /            | ページ レイアウト | 数式               | データ 校  | 闘表示        | ヘルプ   | Acrobat | ♀ 何をします | か           |                       |             |               |            |                                       |        |         |       |       |        |       |     |
| ◆ 元 す | う<br>涙<br>び | ント(F): 游ゴシ<br>ント サイズ(F): | ル<br>11 ・<br>文字 |           | A<br>リンテ<br>の色 ~ |        |            |       |         |         | <b>₽</b> 74 | ש<br>גוג<br>יוג   ביר |             | り取り 上書き<br>保存 | ◎<br>電子メール |                                       |        |         |       |       |        |       |     |
| 元に    | 戻す          |                          | フォント            |           |                  |        |            | 手がき   |         |         | 編           | 集                     |             | 基本            |            |                                       |        |         |       |       |        |       |     |
| Al    |             | • : ×                    | $\sqrt{-f_x}$   | 予約状態      | e.               |        |            |       |         |         |             |                       |             |               |            |                                       |        |         |       |       |        |       |     |
|       | А           | В                        | С               | D         | E                | F      | G          | н     | 1       | J       | к           | L                     | м           | N             | 0          | Р                                     | Q      | R       | S     | т     | U      | v     |     |
| 1     | 予約状態        | 態 予約番号                   | 確定会場            | 確定日       | 確定時間             | 常第1希望会 | 第1希望日      | 第1希望時 | 第2希望会   | 第2希望日   | 第2希望時       | 第3希望会                 | 第3希望日       | 第3希望時         | ;申込者_健     | 申込者_係                                 | ₹申込者_( | R 申込者_保 | 申込者_氏 | 申込者_氏 | 申込者_種  | 申込者_性 | E F |
| 2     | 予約確)        | 定 2.02E+1                | 3               |           |                  | へるすび   | \$ ######  | 8:30  |         |         |             |                       |             |               | 電設工業の      |                                       |        | 0       |       | 1     | 被保険者(: | 女性    | ;   |
| 3     | 予約確)        | 定 2.02E+1                | 3               |           |                  | へるすびる  | \$ ######  | 8:30  |         |         |             |                       |             |               | 電設工業の      | e.                                    |        | 0       |       |       | 被保険者(: | 女性    | ł   |
| 4     | 予約確)        | 定 2.02E+1                | 3               |           |                  | へるすびる  | 5 ######   | 8:30  |         |         |             |                       |             |               | 電設工業の      |                                       |        | 0       |       | í l   | 被保険者(: | 女性    |     |
| 5     | 予約確)        | 定 2.02E+1                | 3               |           |                  | へるすびる  | \$ ######  | 8:30  |         |         |             |                       |             |               | 電設工業の      |                                       |        | 0       |       | ī.    | 被保険者(: | 男性    | ;   |
| 6     | 予約確決        | 定 2.02E+1                | 3               |           |                  | へるすび   | \$ ####### | 8:30  |         |         |             |                       |             |               | 電設工業の      | e e e e e e e e e e e e e e e e e e e |        | 0       |       |       | 被保険者(: | 女性    | i   |

#### 3. 特定の方の予約状況を確認したい場合は、対象者の健康保険の番号(※3)を入力し、 検索(※4)すると、対象者の情報のみ表示されます

| 予約確定                                                                                                    | × %3                                                              | 契約/健診/コース名称                                                               |                  | 予約期間(from)                                                                                                    |                | -          | 予約期間(to)                                                |                       |   | - 会場 - |                  |
|----------------------------------------------------------------------------------------------------|-------------------------------------------------------------------|---------------------------------------------------------------------------|------------------|----------------------------------------------------------------------------------------------------|----------------|------------|---------------------------------------------------------|-----------------------|---|--------|------------------|
| - 健保 -                                                                                                    | ✓ 251                                                             | - 枝番                                                                      |                  |                                                                                                    | ©              | -          |                                                         |                       | ٩ |        |                  |
| <b>64</b>                                                                                                    | メールアドレス                                                           |                                                                           |                  | 電話番号                                                                                                    |                |            | - 性別 -                                                  |                       | ~ |        |                  |
| Q. 檢索 局 CSV                                                                                                    | + 新規予約                                                            |                                                                           |                  |                                                                                                    |                |            |                                                         |                       |   |        |                  |
|                                                                                                    |                                                                   |                                                                           |                  |                                                                                                    |                |            |                                                         |                       |   |        |                  |
| ≡1件                                                                                                    | T that a                                                          |                                                                           |                  |                                                                                                    |                |            |                                                         |                       |   |        |                  |
| 操作                                                                                                    | 予約(120) ▼<br>予約番号 ▲<br>コース ◆                                      | 予約日時 ◆                                                                    | 健保名 ♦<br>記号-番号(# | 支番) ◆                                                                                                    | 氏名力ナ 🖨<br>氏名 🕈 |            |                                                         | メールアドレス \$<br>電話番号 \$ |   |        | 性別 \$<br>生年月日 \$ |
| <u>*</u> 5                                                                                                    |                                                                   |                                                                           |                  |                                                                                                    |                |            |                                                         |                       |   |        |                  |
| 操作 ▼                                                                                                    | 予約確定<br>2025053000001<br>」問じいク(た件)                                | へるすびあ 2025/08/19 (8:30)                                                   | 電設工業健康           | <b>康保険組合</b>                                                                                                    |                |            |                                                         |                       |   |        | 女性               |
|                                                                                                    | 人間トック(女性)                                                         |                                                                           |                  |                                                                                                    |                |            |                                                         |                       |   |        |                  |
|                                                                                                    |                                                                   |                                                                           |                  |                                                                                                    |                |            |                                                         |                       |   |        |                  |
|                                                                                                    |                                                                   |                                                                           |                  |                                                                                                    |                |            |                                                         |                       |   |        |                  |
|                                                                                                    |                                                                   |                                                                           |                  |                                                                                                    |                |            |                                                         |                       |   |        |                  |
|                                                                                                    |                                                                   |                                                                           |                  |                                                                                                    |                |            |                                                         |                       |   |        |                  |
|                                                                                                    |                                                                   |                                                                           |                  |                                                                                                    |                |            |                                                         |                       |   |        |                  |
|                                                                                                    |                                                                   |                                                                           |                  |                                                                                                    |                |            |                                                         |                       |   |        |                  |
|                                                                                                    | ※ F) た ク                                                          | リックオスと 3                                                                  | 白加栓本             | 华士 碑 题 -                                                                                                    | でキ=            | <b>#</b> 7 | 4                                                       |                       |   |        |                  |
| 「抺F」(                                                                                                    | x0/ 27                                                            | 7979ac,                                                                   | 但加快且             | 子口正言                                                                                                    | Cad            | 7          | 9                                                       |                       |   |        |                  |
|                                                                                                    |                                                                   |                                                                           |                  |                                                                                                    |                |            |                                                         |                       |   |        |                  |
| 予約詳細                                                                                                    |                                                                   |                                                                           |                  |                                                                                                    |                |            |                                                         |                       |   |        |                  |
| <b>討</b> 予約                                                                                                    |                                                                   |                                                                           |                  |                                                                                                    |                |            |                                                         |                       |   |        |                  |
|                                                                                                    |                                                                   |                                                                           |                  |                                                                                                    |                |            |                                                         |                       |   |        |                  |
| 予約状態                                                                                                    | 予約確定                                                              |                                                                           |                  | 予約番号                                                                                                    |                |            | 202409010000                                            | 15                    |   |        |                  |
| 予約状態<br>健診                                                                                                    | 予約確定<br>人間ドック・他                                                   | 1 (1)                                                                     |                  | 予約番号<br>予約日時                                                                                                    |                |            | 202409010000<br>へるすびあ 202                               | 15<br>4/12/26 (8:30)  |   |        |                  |
| 予約状態<br>健診<br>コース                                                                                                    | 予約確定<br>人間ドック・他<br>人間ドック(女                                        | ) (1)<br>性) (03-F)                                                        |                  | 予約番号<br>予約日時<br>料金                                                                                                    |                |            | 202409010000<br>へるすびあ 202<br>¥ 5,000                    | 15<br>4/12/26 (8:30)  |   |        |                  |
| 予約状態<br>健診<br>コース<br>オプション                                                                                                    | 予約確定<br>人間ドック・他<br>人間ドック(女<br>婦人科(乳房+3                            | ; (1)<br>性) (03-F)<br>?習)(03) (1401-03)                                   |                  | 予約番号<br>予約日時<br>料金                                                                                                    |                |            | 202409010000<br>へるすびあ 202<br>¥ 5,000                    | 15<br>4/12/26 (8:30)  |   |        |                  |
| 予約状態<br>健診<br>コース<br>オプシヨン                                                                                                    | 予約確定<br>人間ドック・他<br>人間ドック(女<br>婦人科(乳房+子<br>胃の検査なし(0                | (1)<br>性) (03-F)<br>習()(03) (1401-03)<br>3) (0901-03)                     |                  | 予約番号<br>予約日時<br>料金                                                                                                    |                |            | 202409010000<br>へるすびあ 202<br>¥5,000                     | 15<br>4/12/26 (8:30)  |   |        |                  |
| <del>予約状態</del><br>健診<br>コース<br>オプション                                                                                                    | 予約確定<br>人間ドック・他<br>人間ドック(<br>婦人科(乳房+子<br>胃の検査なし(0                 | ((1)<br>性) (03.F)<br>客)(03) (1401-03)<br>3) (0901-03)                     |                  | 予約番号<br>予約日時<br>料金                                                                                                    |                |            | 202409010000<br>へるすびあ 202<br>¥ 5,000                    | 15<br>4/12/26 (8:30)  |   |        |                  |
| 予約状態<br>健診<br>コース<br>オプション<br>♪ 申込者                                                                                                    | 予約確定<br>人間ドック・他<br>人間ドック (女<br>婦人料(祝)男+子<br>胃の検査なし(0              | 1 (1)<br>性) (03-F)<br>皆(0(3) (1401-03)<br>3) (0901-03)                    |                  | 予約番号<br>予約日時<br>料金                                                                                                    |                |            | 202409010000<br>へるすびあ 202<br>¥ 5,000                    | 15<br>4/12/26 (8:30)  |   |        |                  |
| 予約状態<br>健診<br>コース<br>オプション<br>よ・申込者<br>健保                                                                                                    | 予約確定<br>人間ドック・他<br>人間ドック (女<br>婦人和(枳(枳)房+子<br>胃の修宣なし()<br>電設工業健康保 | (1)<br>性) (03-f)<br>学習(03) (1401-03)<br>3) (0901-03)                      |                  | 予約 <del>員号</del><br>予約日時<br>料金                                                                                                    |                |            | 202409010000<br>へるすびあ 202<br>¥ 5,000                    | 15<br>4/12/26 (8:30)  |   |        |                  |
| 予約状態<br>健龄<br>コース<br>オプション<br>シ 申込者<br>健保<br>記号-番号(枝番)                                                                                                    | 子約確定<br>人間ドック・他<br>人間ドック(女<br>婦人和(祝男+子<br>胃の検査なし()<br>電設工業健康保     | (1)<br>(1)<br>(1401-03)<br>3) (1901-03)<br>陳組合                            |                  | 予約聶号<br>予約日時<br>料金                                                                                                    |                |            | 202409010000<br>へるすびあ 202<br>¥ 5,000                    | 15<br>4/12/26 (8:30)  |   |        |                  |
| 予約状態<br>健診<br>コース<br>オプション<br>よ/申込者<br>健保<br>記号・番号(技플)<br>氏名                                                                                                    | 予約確定<br>人間ドック・他<br>人間ドック(女<br>婦人科(代房+子<br>胃の後室なしの<br>電設工業健康保      | (1)<br>(1)<br>(1)<br>(1)<br>(1)<br>(1)<br>(1)<br>(1)<br>(1)<br>(1)        |                  | 予約賬号<br>予約日時<br>料金<br>性別                                                                                                    |                |            | 202409010000<br>へるすびあ 202<br>¥ 5,000                    | 15<br>4/12/26 (8:30)  |   |        |                  |
| 予約状態<br>健診<br>コース<br>オプション ↓ 申込者<br>健保<br>記号番号(枝番)<br>氏名<br>氏名カナ                                                                                                    | 予約確定<br>人間ドック・他<br>人間ドック(女<br>婦人科(研研・子<br>胃の検査なしの<br>電設工業健康保      | ((1)<br>性) (03-F)<br>否)(03) (1401-03)<br>3) (0901-03)<br>陳組合              |                  | 予約蕪号<br>予約日時<br>料金<br>性別<br>生年月日                                                                                                    |                |            | 202409010000<br>へるすびあ 202<br>¥5,000<br>女性               | 15<br>4/12/26 (8:30)  |   |        |                  |
| 予約状態<br>健論<br>コース<br>オプション よ 申込者<br>健保<br>記号-番号(枝番)<br>氏名<br>た名カナ<br>日中の連絡先電話番号                                                                                                    | 予約確定<br>人間ドック・他<br>人間ドック(女<br>婦人科(兄男・子<br>胃の検査なしの<br>電設工業健康保      | ((1)<br>性) (03-F)<br>答)(03) (1401-03)<br>3) (0901-03)<br>陳組合              |                  | 予約<br>番号<br>予約日時<br>料金<br>性別<br>生年月日<br>メールアドレス                                                                                                    |                |            | 202409010000<br>へるすびあ 202<br>¥5,000<br>女性               | 15<br>4/12/26 (8:30)  |   |        |                  |
| <ul> <li>予約状態</li> <li>健診</li> <li>コース</li> <li>オブション</li> <li>よ 申込者</li> <li>健保</li> <li>記号番号(枝番)</li> <li>氏名</li> <li>氏名力ナ</li> <li>日中の連絡先電話番号</li> <li>修確番号</li> </ul>                                                                                                    | 予約確定<br>人間ドック・他<br>人間ドック (女<br>婦人和(枳房-子<br>胃の検査なし()<br>電設工業健康保    | ((1)<br>(13.F)<br>(1901-03)<br>3) (0901-03)                               |                  | 予約<br>番号<br>予約日時<br>料金<br>性別<br>生年月日<br>メールアドレス<br>勤務先報修善員                                                                                                    |                |            | 202409010000<br>へるすびあ 202<br>¥ 5,000                    | 15<br>4/12/26 (8:30)  |   |        |                  |
| <ul> <li>予約状態</li> <li>健論</li> <li>コース</li> <li>オブション</li> <li>よ 申込者</li> <li>健保</li> <li>記号・番号(枝番)</li> <li>氏名</li> <li>氏名カナ</li> <li>日中の連絡先電話番号</li> <li>郵便番号</li> <li>御住馬</li> <li>1</li> </ul>                                                                                                    | 子約確定<br>人間ドック・他<br>人間ドック<br>場入5(項房・子<br>胃の後室なし()<br>電設工業健康保       | (1)<br>(生) (03-F)<br>辛雪)(03) (1401-03)<br>3) (1901-03)<br>陳相合             |                  | 予約<br>番号<br>予約日時<br>料金<br>性別<br>生年月日<br>メールアドレス<br>勤務5年4所                                                                                                    |                |            | 202409010000<br>へるすびあ202<br>¥5,000                      | 15<br>4/12/26 (8:30)  |   |        |                  |
| 予約状態<br>健診<br>コース<br>オプション よ 申込者<br>健保<br>記号・番号(枝番)<br>氏名<br>氏名カナ<br>日中の連絡先電話番号<br>郵便番号<br>現任所1<br>現任所2                                                                                                    | 子約確定<br>人間ドック・他<br>人間ドック(女<br>婦人利(県)男・子<br>胃の検査なし()<br>電設工業健康保    | (1)<br>(生) (03-F)<br>(9)(03) (1401-03)<br>3) (1901-03)<br>陳組合             |                  | <ul> <li>予約冊号</li> <li>予約日時</li> <li>料金</li> <li>性別</li> <li>生年月日</li> <li>メールアドレス</li> <li>勤務先年所</li> <li>ビル名よよび勤務先名称</li> </ul>                                                            | X              |            | 20249910000<br>へるすびあ202<br>¥5,000<br>女性                 | 15<br>4/12/26 (8:30)  |   |        |                  |
| 予約状態<br>健総<br>コース<br>オプション ↓ 申込者<br>健保<br>記号・番号(技番)<br>氏名<br>氏名カナ<br>日中の連絡先電話番号<br>郵便番号<br>現住所1<br>現住所2                                                                                                    | 予約確定<br>人間ドック・他<br>人間ドック<br>境入料(例見-子<br>胃の検査なし()<br>電設工業健康保       | ((1)<br>(23-F)<br>(23) (0901-03)<br>) (0901-03)                           |                  | <ul> <li>予約番号</li> <li>予約日時</li> <li>料金</li> <li>性別</li> <li>生年月日</li> <li>メールアドレス</li> <li>勤務先報便冊号</li> <li>勤務先住所</li> <li>ビル名および勤務先名称</li> </ul>                                           | ,              |            | 202409010000<br>へるすびあ202<br>¥5,000<br>女性                | 15<br>4/12/26 (8:30)  |   |        |                  |
| 予約状態<br>健総<br>コース<br>オプション ↓ 申込者<br>健保<br>記号・番号(技番)<br>氏名<br>た名カナ<br>日中の連絡先電話番号<br>野使番号<br>現住所1<br>現住所2 ↓ 受診者                                                                                                    | 予約確定<br>人間ドック・他<br>人間ドック<br>境入料(例見テ子<br>胃の検査なし(0<br>電設工業健康保       | ((1)<br>(2)(03)(1401-03)<br>3)(0901-03)<br>陳組合                            |                  | 予約番号<br>予約日時<br>料金<br>性別<br>生年月日<br>メールアドレス<br>勤務先能所<br>ビル名および勤務先名称                                                                                                    | 1              |            | 202409010000<br>へるすびあ202<br>¥5,000<br>女性                | 15<br>4/12/26 (8:30)  |   |        |                  |
| <ul> <li>予約状態</li> <li>健診</li> <li>コース</li> <li>オブション</li> <li>よ・申込者</li> <li>健保</li> <li>記号・番号(技番)</li> <li>氏名</li> <li>氏名力ナ</li> <li>日中の連絡先電話番号</li> <li>郵使番号</li> <li>現在所1</li> <li>現在所2</li> <li>2</li> <li>受診者</li> <li>記号・番号(技番)</li> <li>こく</li> </ul>                                                                                                    | 子約確定<br>人間ドック・他<br>人間ドック(女<br>婦人利(県房+子<br>胃の検査なし()<br>電設工業健康保     | (1)<br>(生) (03-F)<br>-宫)(03) (1401-03)<br>3) (1901-03)<br>陳組合             |                  | 予約番号       予約日時       料金       性別       生年月日       メールアドレス       勤務先年所       ビル名および勤務先名称       受診者種別       世の                                                                                | ĸ              |            | 202409010000<br>へるすびあ202<br>¥5.000<br>女性<br>被保険者        | 15<br>4/12/26 (8:30)  |   |        |                  |
| <ul> <li>予約状態</li> <li>健診</li> <li>□-ス</li> <li>オブション</li> <li>よ 申込者</li> <li>健保</li> <li>記号番号(枝番)</li> <li>氏名</li> <li>氏名カナ</li> <li>日中の連絡先電話番号</li> <li>郵便番号</li> <li>現住所1</li> <li>現住所2</li> <li>● 受診者</li> <li>記号番号(枝番)</li> <li>氏名</li> </ul>                                                                                                    | 子約強定<br>人間ドック・他<br>人間ドック<br>場人料(税房+子<br>胃の検査なし()<br>電設工業健康保       | 1(1)<br>(12) (03-F)<br>(13) (1401-03)<br>3) (1901-03)<br>陳組合              |                  | <ul> <li>予約損号</li> <li>予約日時</li> <li>料金</li> <li>性別</li> <li>生年月日</li> <li>メールアドレス</li> <li>勤務先住所</li> <li>ビル名および勤務先名称</li> <li>受診者経別</li> <li>性別</li> </ul>                                 | 1              |            | 202409010000<br>へるすびあ 202<br>¥5,000<br>女性<br>被保険者<br>女性 | 15<br>4/12/26 (8:30)  |   |        |                  |
| <ul> <li>予約状態</li> <li>健誌</li> <li>コース</li> <li>オブション</li> <li>よ・申込者</li> <li>健保</li> <li>記号・番号(枝番)</li> <li>氏名</li> <li>氏名カナ</li> <li>日中の連絡先電話番号</li> <li>夢健番号</li> <li>現住所1</li> <li>現住所2</li> <li>全診者</li> <li>記号・番号(枝番)</li> <li>氏名</li> <li>氏名</li> <li>六名</li> <li>六名</li> <li>六名</li> <li>六名</li> <li>六名</li> <li>六名</li> <li>六名</li> <li>六名</li> <li>六名</li> <li>六名</li> <li>六名</li> <li>六名</li> <li>六名</li> <li>六名</li> <li>六名</li> </ul>                                                                                                    | 子約確定<br>人間ドック・他<br>人間ドック(女<br>婦人科(祝房+子<br>胃の使意なし()<br>電設工業(健康保    | (1)<br>(2)(03)(1401-03)<br>3)(0901-03)<br>陳組合                             |                  | <ul> <li>予約損号</li> <li>予約日時</li> <li>料金</li> <li>性別</li> <li>生年月日</li> <li>メールアドレス</li> <li>勤務先年所</li> <li>ビル名および勤務先名称</li> <li>受益者種別</li> <li>性別</li> <li>生年月日</li> </ul>                   | ĸ              |            | 202409010000<br>へるすびあ202<br>¥5,000<br>女性<br>被保険者<br>女性  | 15<br>4/12/26 (8:30)  |   |        |                  |
| 予約状態<br>健認<br>コース<br>オプション<br>オプション ↓ 申込者<br>健保<br>記号・番号(枝番)<br>氏名<br>氏名カナ<br>日中の連絡先電話番号<br>郵便番号<br>現住所1<br>現住所1<br>現住所2 ▲ 受診者<br>記号・番号(枝番)<br>氏名<br>氏名カナ<br>日中の連絡先電話番号                                                                                                    | 子約確定<br>人間ドック・他<br>人間ドック(<br>婦人利(視)房+子<br>胃の検査なしの<br>電設工業健康保      | 1(1)<br>(13-F)<br>(13) (1401-03)<br>3) (1901-03)<br>陳相合                   |                  | <ul> <li>予約損号</li> <li>予約日時</li> <li>料金</li> <li>性別</li> <li>生年月日</li> <li>メールアドレス</li> <li>勤務先症所</li> <li>ビル名および勤務先名称</li> <li>受診者種別</li> <li>性別</li> <li>生年月日</li> <li>メールアドレス</li> </ul>  | x              |            | 202409010000<br>へるすびあ202<br>¥5,000<br>女性<br>被保険者<br>女性  | 15<br>4/12/26 (8:30)  |   |        |                  |
| <ul> <li>予約状態</li> <li>健総</li> <li>コース</li> <li>オブション</li> <li>本 申込者</li> <li>健保</li> <li>記号・番号(技術)</li> <li>氏名</li> <li>氏名カナ</li> <li>日中の連絡先電話番号</li> <li>郵便番号</li> <li>現住所1</li> <li>現住所2</li> <li>● 受診者</li> <li>記号・番号(技術)</li> <li>氏名</li> <li>氏名</li> <li>に名</li> <li>に名</li> <li>町名</li> <li>に名</li> <li>町の連絡先電話番号</li> <li>野健</li> <li>野健</li> <li>野く</li> </ul>                                                                                                    | 子約確定<br>人間ドック・他<br>人間ドック (女<br>婦人利(引)房+子<br>胃の後置なしの<br>電設工業健康保    | (1)<br>(1)<br>(1)<br>(1)<br>(1)<br>(1)<br>(1)<br>(1)<br>(1)<br>(1)        |                  | <ul> <li>予約番号</li> <li>予約日時</li> <li>料金</li> <li>性効</li> <li>生年月日</li> <li>メールアドレス</li> <li>勤務先住所</li> <li>ビル名および勤務先名称</li> <li>受診者種別</li> <li>性効</li> <li>生年月日</li> <li>メールアドレス</li> </ul>  | 5              |            | 202409010000<br>へるすびあ202<br>¥5,000<br>女性<br>被保険者<br>女性  | 15<br>4/12/26 (8:30)  |   |        |                  |
| 予約状態<br>健総<br>コース<br>オプション ↓ 申込者<br>健保<br>記号・番号(技番)<br>氏名<br>氏名<br>力ナ<br>日中の連絡先電話番号<br>勞健番号<br>現住所1<br>現住所2 2 受診者<br>記号・番号(技番)<br>氏名<br>た名力ナ<br>日中の連絡先電話番号<br>野(技番)<br>氏名<br>た名力ナ<br>日中の連絡先電話番号<br>野(支番)<br>長名<br>たろ力ナ                                                                                                    | テ約確定<br>人間ドック・他<br>人間ドック(女<br>婦人利(枳男子子<br>胃の修査なし(の<br>電設工業健康保     | (1)<br>(生) (03-F)<br><sup>2</sup> 宫)(03) (1401-03)<br>3) (1901-03)<br>陳組合 |                  | <ul> <li>予約番号</li> <li>予約日時</li> <li>料金</li> <li>性効</li> <li>生年月日</li> <li>メールアドレス</li> <li>勤務先住所</li> <li>ビル名および勤務先名称</li> <li>受診者種種別</li> <li>性効</li> <li>生年月日</li> <li>メールアドレス</li> </ul> | 5              |            | 202409010000<br>へるすびあ202<br>¥5,000<br>女性<br>被保険者<br>女性  | 15<br>4/12/26 (8:30)  |   |        |                  |
| 予約状態<br>健総<br>コース<br>オプション オプション ↓ 申込者<br>健保<br>記号・番号(技番)<br>氏名<br>氏名カナ<br>日中の連絡先電話番号<br>郵便番号<br>取任所1<br>現住所1<br>現住所2 こ 登録者<br>記号・番号(技番)<br>氏名<br>氏名カナ<br>日中の連絡先電話番号<br>野健番号<br>日中の連絡先電話番号<br>野健番号<br>日中の連絡先電話番号                                                                                                    | 子約確定<br>人間ドック・他<br>人間ドック(女<br>婦人利(県房+子<br>胃の検査なし()<br>電設工業健康保     | (1)<br>(生) (03-F)<br>-宫)(03) (1401-03)<br>3) (1901-03)<br>陳組合             |                  | <ul> <li>予約番号</li> <li>予約日時</li> <li>料金</li> <li>性別</li> <li>生年月日</li> <li>メールアドレス</li> <li>勤務先住所</li> <li>ビル名および勤務先名称</li> <li>受診者種類別</li> <li>性別</li> <li>生年月日</li> <li>メールアドレス</li> </ul> | 1              |            | 202409010000<br>へるすびあ202<br>¥5.000<br>女性<br>被保険者<br>女性  | 15<br>4/12/26 (8:30)  |   |        |                  |
| <ul> <li>予約状態</li> <li>健診</li> <li>コース</li> <li>オブション</li> <li>よ・申込者</li> <li>健保</li> <li>記号・番号(技番)</li> <li>氏名</li> <li>氏名カナ</li> <li>日中の連絡先電話番号</li> <li>郵使番号</li> <li>現在所1</li> <li>現在所2</li> <li>2</li> <li>受診者</li> <li>記号・番号(技番)</li> <li>氏名</li> <li>氏名</li> <li>氏名</li> <li>記号・番号(技番)</li> <li>氏名</li> <li>氏名</li> <li>記号・番号(技番)</li> <li>氏名</li> <li>氏名</li> <li>氏名</li> <li>六日</li> <li>四季路先電話番号</li> <li>郵便番号</li> <li>日本の連絡先電話番号</li> <li>郵便番号</li> <li>日本の連絡先電話番号</li> <li>●</li> <li>(本)</li> <li>(本)</li> <li>(+1)</li> <li< td=""><td>テ約確定<br/>人間ドック・他<br/>人間ドック(女<br/>婦人村(代男子子<br/>胃の後室なし()<br/>電設工業健康保</td><td>(1)<br/>(生) (03-F)<br/><sup>2</sup>否)(03) (1401-03)<br/>3) (1901-03)<br/>映相合</td><td></td><td><ul> <li>予約番号</li> <li>予約日時</li> <li>料金</li> <li>性別</li> <li>生年月日</li> <li>メールアドレス</li> <li>勤務先住所</li> <li>ビル名および勤務先名称</li> <li>受診者種別</li> <li>性別</li> <li>生年月日</li> <li>メールアドレス</li> </ul></td><td>8</td><td></td><td>202409010000<br/>へるすびあ 202<br/>¥5,000<br/>女性<br/>被保険者<br/>女性</td><td>15<br/>4/12/26 (8:30)</td><td></td><td></td><td></td></li<></ul> | テ約確定<br>人間ドック・他<br>人間ドック(女<br>婦人村(代男子子<br>胃の後室なし()<br>電設工業健康保     | (1)<br>(生) (03-F)<br><sup>2</sup> 否)(03) (1401-03)<br>3) (1901-03)<br>映相合 |                  | <ul> <li>予約番号</li> <li>予約日時</li> <li>料金</li> <li>性別</li> <li>生年月日</li> <li>メールアドレス</li> <li>勤務先住所</li> <li>ビル名および勤務先名称</li> <li>受診者種別</li> <li>性別</li> <li>生年月日</li> <li>メールアドレス</li> </ul>  | 8              |            | 202409010000<br>へるすびあ 202<br>¥5,000<br>女性<br>被保険者<br>女性 | 15<br>4/12/26 (8:30)  |   |        |                  |

## 2-2. 事業所管理者による代理予約

\*事業所管理者が本人に代わってWeb予約をしていただける機能です

#### ホーム画面の『Web予約状況』をクリック

| Office     |            |              |
|------------|------------|--------------|
| *          | <b></b>    | <b>#</b>     |
| ホーム        | Web予約状況    | 確定または受診済みデータ |
| Click here | Click here | Click here   |
|            |            |              |
|            |            |              |

## 2-2-1. 申込者情報登録をしていない方の代理予約

1.「新規予約」をクリック

| Web予約状況一覧 |   |      |             |            |   |   |           |   |        |   |
|-----------|---|------|-------------|------------|---|---|-----------|---|--------|---|
| - 状態 -    | ~ | 予約番号 | 契約/健設/コース名称 | 予約期間(from) |   | - | 予約開間 (to) |   | - 会場 - | ~ |
| - 健保 -    | ~ | #9   | - 校善        |            | © | ÷ |           | ٩ |        |   |
|           |   |      |             | 電話番号       |   |   | - 性別 -    | v | 生年月日   |   |

2. 事業所管理者のメールアドレスが未登録の場合に表示されます

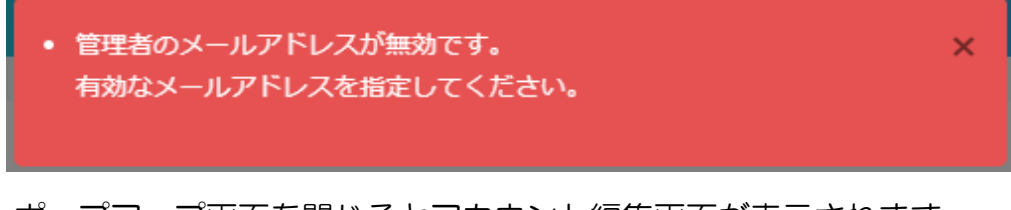

ポップアップ画面を閉じるとアカウント編集画面が表示されます

#### ▼ メールアドレスを入力し、「登録」をクリック

| 管理者編集 |            | X           |
|-------|------------|-------------|
| -F    | 事業所名       | メールアドレス 👧   |
| 6800  | 電設工業健康保険組合 | mail        |
|       |            | x #yth 🔨 정책 |

#### 3.「新規申込者」をクリック

| 申込者選択         |           |              |                 |    |      | ×        |
|---------------|-----------|--------------|-----------------|----|------|----------|
| ♣•新規申込者       |           |              |                 |    |      |          |
| - 鍵保 -        | ▼番号       | - 枝番         | 氏名カナ/氏名         |    | 生年月日 |          |
| Q. 検索         |           |              |                 |    |      |          |
| 選択            |           | 健保・記号-番号(枝番) |                 | 氏名 | 生年月日 |          |
|               |           |              |                 |    |      |          |
| ※最大1,000件まで表示 |           |              |                 |    | د    | < +P>DDW |
| ➡             |           |              |                 |    |      |          |
| 申込者を新規作り      | 成しますが、よろい | しいですか?       | ×               |    |      |          |
|               |           | 🗸 ОК         | <b>×</b> ‡pyt// |    |      |          |

4.「申込者情報登録」画面に、Web予約したい方の情報を入力し、「登録」をクリック

| 建保 题                                 |                                                                             |                                  |                  | 氏名 📷                              |                                                                     | 性別 📷                                                 |            | •            |
|--------------------------------------|-----------------------------------------------------------------------------|----------------------------------|------------------|-----------------------------------|---------------------------------------------------------------------|------------------------------------------------------|------------|--------------|
| 電設工業隊                                |                                                                             |                                  | ~                | 「生」                               | 治                                                                   | •                                                    | 男性         | ● 女性         |
| 6800                                 | (例) 456                                                                     | (例) 78                           |                  | セイ                                | メイ                                                                  |                                                      |            |              |
| 生年日日 🐖                               |                                                                             |                                  |                  | 日中の連絡先電話委号                        | 2 00                                                                | メールアド                                                | -7         |              |
| (例) 2019/0                           | 01/01                                                                       |                                  |                  | (例) 0388889999                    |                                                                     | mail                                                 | ~~~        |              |
|                                      |                                                                             |                                  |                  |                                   |                                                                     | ✓ 管理者>                                               | ニールアドレス    | スを使用         |
| 郵便番号 👧                               | 須                                                                           |                                  |                  |                                   | 勤務先郵便番号                                                             |                                                      |            |              |
| (例) 15000                            | 012                                                                         |                                  |                  |                                   | (例) 1500012                                                         |                                                      |            |              |
| 現住所 1 😿                              | 須                                                                           |                                  |                  |                                   | 勤務先住所                                                               |                                                      |            |              |
| (例) 東京都                              |                                                                             |                                  |                  |                                   | (例)東京都○○区△△                                                         |                                                      |            |              |
| 現住所 2                                |                                                                             |                                  |                  |                                   |                                                                     |                                                      |            |              |
| (例) ○○マン                             | /ション 101号室                                                                  |                                  |                  |                                   | ビル名および到務先名<br>(例) いビル 1 F                                           | ₄林<br>(株)△△△                                         |            |              |
| (例) ooマ>                             | シション 101号室                                                                  |                                  | 百!               | × \$t>th                          | ビル名および初務先名<br>(例) ooビル 1 F                                          | <b>.(株)</b> △△△                                      |            |              |
| (例) ···マ><br>入た<br>代理で               | >>>> 101号<br>つする際の<br>ご登録できる                                                | <u><br/>注意事</u><br>のは、           | <b>項!</b><br>. 事 | × ₩₩<br><br>業所管理者                 | Eltasよび到務先2<br>(例) ooビル 1 F<br>マロクロ<br>の I D と/                     | ™<br>(株)△△△<br>パスワー                                  | ドが有        | 効の事業所に       |
| (例) ···マ><br>- 入た<br>代理で<br>所属し      | <ul> <li>ション 101号至</li> <li>うする際の注</li> <li>登録できる</li> <li>、健康保険</li> </ul> | <b>注意事</b><br>のは、                | <b>項!</b><br>事を  | × ±+>===<br>業所管理者<br>お持ちの有        | (例) ○ ビル 1 F                                                        | <sup>™</sup><br>(株)△△△<br>パスワー<br>対象です               | ドが有        | 効の事業所に       |
| (例) ···マ><br>入た<br>代理で<br>所属し<br>現住所 | <sup>ション 101号業</sup><br>つする際の注<br>ご登録できる<br>、健康保険<br>耐は、申込者                 | <b>注意事</b><br>のは、<br>での番<br>行(受調 | <b>項!</b><br>事をす | × #v2#<br>業所管理者<br>お持ちの有<br>る方)の自 | E) 【352039852<br>(例) ○ EJL 1 F<br>● 面面の I D と/<br>資格者のみが<br>宅住所を正確( | <sup>(株)</sup> △△△<br>(株)△△△<br>マスワー<br>対象です<br>こ入力し | ドが有<br>てくだ | 効の事業所に<br>さい |

5. メールの受信を希望する場合は 一を外してください 申込者情報に誤りがないことを確認したら「予約に進む」をクリック

| Ex Ks     Ratreager (RSMAG)     Ratreager (RSMAG) | 電設工業健康保険組合 へるすびる健認センター<br>TEL 03-5970-6811 |            |                           |         |
|----------------------------------------------------------------------------------------------------|--------------------------------------------|------------|---------------------------|---------|
| 健保       氏名       性別         電2口菜健康保険組合       K名カナ         6800       00         1694号(技智)       K名カナ         生年月日       日中の連絡先電話番号       メールアドレス         郵便番号       第先599億号       mail         郵便番号       (約) 1500012       (約) 1500012         現在所1       第先生所       (約) 1500012         現在所2       (約) 取原準の協入へ       (約) のといし1 F (休) ムへ         「約) のといし1 F (休) ムへ       (約) のといし1 F (休) ムへ                                                                                                    |                                            | 名 申込       | 者情報確認                     |         |
| 電設工業健康保険組合          記号・番号(校품)       氏名力ナ         6800       00         生年月日       日中の連絡先電話番号       ×ールアドレス         郵便番号       第防先郵便番号         (約) 1500012       第防先4000         現住所1       勤務先4000         現住所2       ビル名および勤務先各称         (例) 00 ビル1F(株) ムム       (例) 00 ビル1F(株) ムム                                                                                                    | 健保                                         | 氏名         |                           | 性別      |
| 記号-番号(枝巒)       氏名力ナ         6800       00         生年月日       日中の連絡先電話番号       メールアドレス         郵便番号       mail         郵便番号       (%) 1500012         現住所1       勤務先年所         (%) 東京都の区本本本本       (%) のビル 1 F (株)本本本         現住所2       ビル名および勤務先名称         (例) のビル 1 F (株)本本本       (例) のビル 1 F (株)本本本                                                                                                    | 電設工業健康保険組合 ~                               |            |                           |         |
| 6800       00         生年月日       日中の連絡先電話番号       メールアドレス         郵信番号       動務先郵便番号         現住所1       勤務先住所         現住所2       ビル名および勤務先名称         「例) 中京都心区公公公       (例) 小・ビレ 1 F (体)公公                                                                                                    | 記号-番号(枝番)                                  | 氏名力ナ       |                           |         |
| 生年月日       日中の連絡先電話番号       メールアドレス         mail       mail         郵便番号       (例) 1500012         現在所1       勤務先任所         現在所2       ビル名および勤務先名称         (例) の・ビレ 1 F (株) ムム                                                                                                    | 6800 00                                    |            |                           |         |
| ● ■ ● ● ● ● ● ● ● ● ● ● ● ● ● ● ● ● ● ●                                                                                                    | 生年月日                                       | 日中の連絡先電話番号 |                           | メールアドレス |
| 郵便番号                                                                                                    | <b>#</b>                                   |            |                           | mail    |
| (例) 150012<br>現住所 1<br>現住所 2<br>(例) 東京都₀○区△△△<br>(例) 中京都₀○区△△△<br>(例) ◦○ビレ 1 F (你)△△△                                                                                                    | 郵便番号                                       |            | 勤務先郵便番号                   |         |
| 現住所1 勤務先住所<br>(例)車京都⊙区△△△<br>ビル名および勤務先名称<br>(例) ○ ビル 1 F (株)△△△                                                                                                    |                                            |            |                           |         |
| (例) 東京都∘∘区△△△         現住所 2       ビル名および勤務先名称         (例) ∘・ビル 1 F (株)△△△         ② 予約確定メールを送らない                                                                                                    | 現住所1                                       |            | 勤務先住所                     |         |
| 現住所 2 ビル名および勤務先名称<br>(例) ₀ ビル 1 F (株) △ △ △                                                                                                    |                                            |            |                           |         |
| (例) ∞ ビル 1F (株) △ △ △<br>■ 予約確定メールを送らない<br>■ リマインダーメールを送らない                                                                                                    | 現住所 2                                      |            | ビル名および勤務先名称               |         |
| ☑ 予約確定メールを送らない                                                                                                    |                                            |            |                           |         |
| ☑ 予約確定メールを送らない                                                                                                    |                                            |            |                           |         |
| □ 予約確定メールを送らない □ リマインダーメールを送らない                                                                                                    | ·                                          |            |                           | ·j      |
| **                                                                                                    | ☑ 予約確定                                     | メールを送らない   | 🗹 リマインダーメールを              | き送らない   |
|                                                                                                    | ·                                          |            |                           |         |
|                                                                                                    |                                            |            |                           |         |
|                                                                                                    |                                            |            |                           |         |
| ✓ 申込者情報を変更 ✓ 予約に進む                                                                                                    |                                            | ▶ 申込者情報を変更 | <ul> <li>予約に進む</li> </ul> |         |

- 6. 「受診者」を選択
  - ※ここでの『申込者』とは、 被保険者(本人)を指します

被保険者(本人)が受診する場合は 『申込者本人が受診』を、 被扶養者(家族)が受診する場合は 『申込者以外の方が受診』を選択し、 下矢印のマークをクリックして次に 進みます(※1) 申込者本人が受診
 申込者以外の方が受診
 ※1

7.「受診年度」を選択

希望する受診日の年度を選択し、 下矢印のマークをクリックして 次へ進みます(※2)

年度とは、 4月1日~翌年3月31日 までを一年間とした期間です

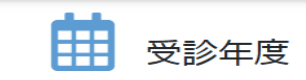

⑥希望する受診日の年度を選択して ≥で次へ進んでください。

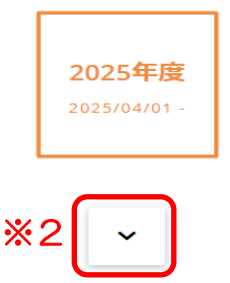

2-2-1. 申込者情報登録をしていない方の代理予約(続き)

9 8. 受診する「健診」を選択 健診 受診する健診を選択して
 で次へ進んでください。 『人間ドック・他』を選択し、 下矢印のマークをクリックして 人間ドック・他 ¥0 次へ進みます(※3) <u>жз</u> コース 9.「コース」を選択 ● 受診するコースを選択して 🗹 で次へ進んでください。 希望する「コース」を選択し、 ● 人間ドック(女性) ¥7,500 下矢印のマークをクリックして 次へ進みます(※4) **%4** ÷ オプション 10. オプションを選択 ●受診するオプションを選択して(※不要な方は選択しないで) 🗹 で次へ進んでください。 ※いずれか1つだけ選択することができます。 ・追加したい検査に✓を入れる □ 婦人科(乳房+子宮)(03) ¥0 乳房エコー検査はPM1:00~となります。 • 複数選択可 ・追加希望しない場合は何もしない 乳房エコー検査のみ(03) ¥0
 乳房エコー検査はPM1:00~となります。 選択したら下矢印のマークをクリック ☐ 子宮がん検査のみ(03) ¥0 して次へ進みます(※5) UU1100

□ 脳ドック(女性) ¥15,000

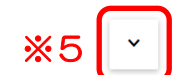

### 2-2-1. 申込者情報登録をしていない方の代理予約(続き)

11.「受診日時」を選択

選択したコースとオプションから 予約可能な日だけが「O」または 「△」で表示されます(※6)

日付を選択すると、受診可能な時間帯が表示されます(※7)

※人間ドックの時間帯は 『8:30』のみです

時間帯を選択(※7)したら、 下矢印のマークをクリックして 次へ進みます(※8)

| ×  | 6    | <b>4 3</b>      | 受診日             | ろす7パあ           |                 | ž   | ſ | *      | : 7 | 時間帯 |  |
|----|------|-----------------|-----------------|-----------------|-----------------|-----|---|--------|-----|-----|--|
| 8  | 月    | 火               | 水               | *               | 金               | ±   | L | 8:30 △ |     |     |  |
|    | × 28 | 29<br>X         | × 30            | × <sup>31</sup> | ×               | 2   |   |        |     |     |  |
| 3  | 4    | × 5             | × 6             | × <sup>7</sup>  | × <sup>8</sup>  | × 9 |   |        |     |     |  |
| 10 | 11   | × <sup>12</sup> | × <sup>13</sup> | × <sup>14</sup> | × <sup>15</sup> | 16  |   |        |     |     |  |
| 17 |      | 19              | 20              | × 21            | × 22            | 23  |   |        |     |     |  |
| 24 | ×25  | <sup>26</sup>   | ×27             | ×28             | × <sup>29</sup> | 30  |   |        |     |     |  |
| 31 | 1    | 2               |                 | 4               |                 | 6   |   |        |     |     |  |
|    |      |                 |                 |                 |                 |     |   |        |     |     |  |

12. 最終確認

画面をスクロールし、予約内容を確認します 内容に誤りがなければ、送付物の送り先住所を 選択してください

- ■申込者情報登録で現住所に入力した住所が表示 されます(※10) 送付物は、ここに表示された住所に送付します
- ■事業所あてを希望の場合は『申込者勤務先住所』 (※9)をクリック
- ■現住所、勤務先住所以外に送付を希望する場合は、 『その他の住所を入力』に✓を入れて、※10の 住所欄に入力してください

確認したら「予約内容を登録する」をクリック します(※11)

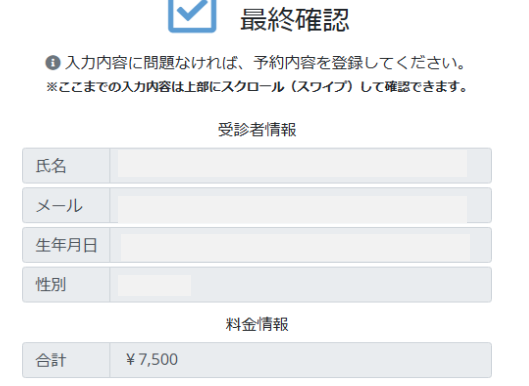

| •          |       | 同時の医り光となりよりの | □ 申込者勤務先住所  |
|------------|-------|--------------|-------------|
|            | □ その他 | の住所を入力       |             |
|            | 郵便番号* |              |             |
| <b>※10</b> | 住所1*  |              |             |
| l          | 住所 2  |              | 101号室       |
|            |       |              | ×11         |
|            | ×я    | 初からやり直す      | ✓ 予約内容を登録する |

## 2-2-1. 申込者情報登録をしていない方の代理予約(続き)

登録のメールアドレスに予約確定のメールが 届きます。メールをご確認ください。 (メール送信を希望した場合のみ)

30分経過してもメールが届かない場合は、 迷惑メールファルダ等をご確認ください。

それでもメールが確認出来ない場合は、健保 組合までご連絡ください。

| 電設工業健康保険組合 | へるす <b>びあ過か</b> センター<br>TEL 03-5970-6811 |
|------------|------------------------------------------|
|            | ▲ 予約は手続きの途中です。<br>メールによる確定通知をご確認ください。    |
|            | 11 A A A A A A A A A A A A A A A A A A   |
|            | お申し込みを承りました。                             |
|            | ありがとうございました。                             |
|            | 予約確定通知はメールにて送信させて頂きます。                   |
|            | 予約が確定できていない場合もありますので、                    |
|            | 必ずメールをご確認ください。                           |
|            |                                          |

1. 予約を入れたい方の健康保険の番号を入力(※1)し「検索」すると、氏名等が表示 されるので、選択の √(※2)をクリック

| 申込者選択         |                         |         | ×         |
|---------------|-------------------------|---------|-----------|
| ▲•新規申込者       | <b>※1</b>               |         |           |
| - 健保 -        | <ul><li>✓ 251</li></ul> | 氏名カナ/氏名 | 生年月日      |
| Q 検索          |                         |         |           |
| 選択            | 健保・記号-番号(枝番)            | 氏名      | 生年月日      |
| ✓ %2          | 電設工業健康保険組合              |         |           |
| ※最大1,000件まで表示 |                         |         | × \$\$721 |

2. メールの受信を希望する場合は 一を外してください 登録済みの申込者情報が表示されますので、訂正箇所がないことを確認し「予約に進む」 をクリック

| 電設工業健康保険組合 | へるすびあ健診センター<br>TEL 03-5970-6811 |            |                           |         |
|------------|---------------------------------|------------|---------------------------|---------|
|            |                                 | 名 申込       | 者情報確認                     |         |
| 健保         |                                 | 氏名         |                           | 性別      |
| 電設工業健康保険組合 | ~                               |            |                           |         |
| 記号-番号(枝番)  |                                 | 氏名力ナ       |                           |         |
| 6800       | 00                              |            |                           |         |
| 生年月日       |                                 | 日中の連絡先電話番号 |                           | メールアドレス |
|            | <b>#</b>                        |            |                           |         |
| 郵便番号       |                                 |            | 勤務先郵便番号                   |         |
|            |                                 |            |                           |         |
| 現住所1       |                                 |            | 勤務先住所                     |         |
|            |                                 |            |                           |         |
| 現住所 2      |                                 |            | ビル名および勤務先名称               |         |
|            |                                 |            |                           |         |
|            |                                 |            |                           |         |
|            | ·                               |            |                           |         |
|            | ☑ 予約確定                          | ミメールを送らない  | 🛛 リマインダーメールを              | き送らない   |
|            | · ·                             |            |                           |         |
|            |                                 |            |                           |         |
|            |                                 | ✓ 申込者情報を変更 | <ul> <li>予約に進む</li> </ul> |         |

以降の代理予約の手順は「申込者情報登録をしていない方の代理予約」と同じです 9頁『6.「受診者」を選択』~を参照してください 1. 予約変更したい方の健康保険の番号を入力(※1)し、「検索」をクリック

| web予約状况一覧<br>- 状態 -<br>- 結榮 -<br>氏& カナ/氏系<br>Q、 純版 | <ul> <li>→ 2 ※ 1</li> <li>→ 2 ※ 1</li> <li>→ 3 ※ 1</li> <li>→ 5 ※ 1</li> <li>→ 6 ※ 1</li> </ul> | 109/103/3-28-0<br>- 128 | 7998年 (ton)<br><br>年代末年    | -<br>© - | 予約期間 (to)<br> | - ÷      | <b>21周</b> - |    |
|----------------------------------------------------|-------------------------------------------------------------------------------------------------|-------------------------|----------------------------|----------|---------------|----------|--------------|----|
| - 改善.<br>- 登译-<br>氏系力力/氏系<br>【 執系】 ■ CSV (+        | <ul> <li>→ 字※ 1</li> <li>□</li> <li>□</li> <li>□</li> <li>x-ルンドレス</li> </ul>                    | 50%/883/32.5.%          | 79()(RE (fron)<br><br>電気波号 | -<br>© - | 予約開間 (to)<br> | - #<br>© | 4년.          |    |
| - 管任-<br>兵先方7)氏名<br>Q. 純素 〕 CSV 4                  | ★ 当号<br>スールアドレス ◆ 新規学的                                                                          | - 10.6                  | <br>                       | © -      |               | ©        |              |    |
| Q. ₩X B CSV +                                      | メールアドレス<br>▶ 新規予約                                                                               |                         | 電影器等                       |          | . (19).       |          |              |    |
| Q. M/R B CSV +                                     | ▶ 新規予約                                                                                          |                         |                            |          | 14.07         | ▼ 14     |              |    |
|                                                    |                                                                                                 |                         |                            |          |               |          |              |    |
|                                                    |                                                                                                 |                         |                            |          |               |          |              |    |
|                                                    |                                                                                                 |                         |                            |          |               |          |              |    |
|                                                    |                                                                                                 |                         |                            |          |               |          |              |    |
|                                                    |                                                                                                 |                         | ×                          |          |               |          |              |    |
| 対象者が表示                                             | されたら、                                                                                           | 「操作」(※2                 | )をクリック                     |          |               |          |              |    |
| <u> ※2</u> 3/////                                  |                                                                                                 |                         |                            |          |               |          |              |    |
| 操作 20250529000                                     | 0001                                                                                            | へるすびあ 2025/08/26 (8:30) | 電設工業健康保険組合                 |          |               |          |              | 女性 |
| 人間ドック (3                                           | 女性)                                                                                             |                         |                            |          |               |          |              |    |
|                                                    |                                                                                                 |                         |                            |          |               |          |              |    |
|                                                    |                                                                                                 |                         |                            |          |               |          |              |    |
| •                                                  |                                                                                                 |                         | <b>₩</b> =¥9m              |          |               |          |              |    |
| 「予約変更」                                             | をクリック                                                                                           |                         |                            |          |               |          |              |    |
|                                                    |                                                                                                 |                         | ▲ 予約変更                     |          |               |          |              |    |
|                                                    |                                                                                                 |                         | ■ 1.4132 X                 |          |               |          |              |    |
|                                                    |                                                                                                 |                         |                            |          |               |          |              |    |
|                                                    |                                                                                                 |                         | ◎ 予約キャン                    | セル(通知    | ゆなし)          |          |              |    |
|                                                    |                                                                                                 |                         |                            |          |               |          |              |    |

2. 申込者情報確認(予約変更)が表示されたら『予約変更に進む』をクリック

|                      |        | 名 申込<br>(予約 | 者情報確認<br>]変更) |         |
|----------------------|--------|-------------|---------------|---------|
| 健保                   |        | 氏名          |               | 性別      |
| 電設工業健康保険組合           | ~      |             |               |         |
| 記号-番号(枝番)            |        | 氏名力ナ        |               |         |
| 6800 00              |        |             |               |         |
| 生年月日                 |        | 日中の連絡先電話番号  |               | メールアドレス |
|                      | =      |             |               |         |
| 郵便番号                 |        |             | 勤務先郵便番号       |         |
| 1540004              |        |             |               |         |
| 現住所1                 |        |             | 勤務先住所         |         |
| 東京都世田谷区太子堂3-30-6-313 |        |             |               |         |
| 現住所 2                |        |             | ビル名および勤務先名称   |         |
|                      |        |             |               |         |
|                      |        |             |               |         |
|                      | ☑ 予約変更 | ラメールを送らない   | 🛛 リマインダーメールる  | を送らない   |

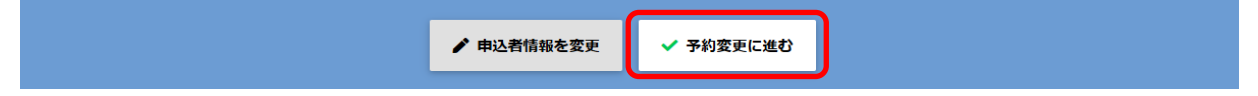

 ポップアップでメッセージが出ます ので「OK」をクリック

変更したいステップの[ここからやり直す]をクリックして、予×約内容を変更してください。

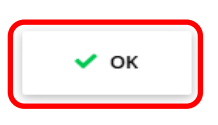

ЖЗ ステップ 4. ステップ(※3)の予約変更したい • 1. 受診者 項目をクリック 受診者種別 皮保険者 2. 受診年度 3. 健診 4. コース 生年月日 ex. オプション 19 5. 受診日時 メールアドレ ð yu С ここからやり直す 選択した項目の画面が表示され Ĺ 受診日時 ますので、『ここからやり直す』 (※4)をクリック 2025/08/26 (火) (8:30) **%**4 С ここからやり直す ポップアップでメッセージが出ます ここからやり直しとなりますが、よろしいですか? × ので「OK」をクリック 🗸 ок × Ŧャンセル

以降の手順については、9頁『6.「受診者」を選択』~11頁『12. 最終確認』 を参照してください

#### 予約変更したい方の健康保険の番号を入力(※1)し、「検索」をクリック

| *********************************                                                                                                    | Office                                                                                                    |                                                                                                    |                                                                    |                                                                                                    |                                                                                            | *                                                   | NTXWRAANS 6 |
|----------------------------------------------------------------------------------------------------|----------------------------------------------------------------------------------------------------|----------------------------------------------------------------------------------------------------|--------------------------------------------------------------------|----------------------------------------------------------------------------------------------------|--------------------------------------------------------------------------------------------|-----------------------------------------------------|-------------|
| <ul> <li>※1 (1) (1) (1) (1) (1) (1) (1) (1) (1) (1</li></ul>                                                                                                    | Veb予約状況一覧                                                                                                    |                                                                                                    |                                                                    |                                                                                                    |                                                                                            |                                                     |             |
|                                                                                                    | - 状態 -                                                                                                    |                                                                                                    | 契約/健康/コース名称                                                        | 予約期間(from)                                                                                                    | - 予約期間 (to)                                                                                | - 会場 -                                              |             |
| <ul> <li> <ul> <li></li></ul></li></ul>                                                                                                    | - 健保 -                                                                                                    | ✓ #8                                                                                                    | - 校書                                                               | -1-                                                                                                    | ©:                                                                                         | ©                                                   |             |
| <ul> <li> <ul> <li></li></ul></li></ul>                                                                                                    |                                                                                                    | メールアドレス                                                                                                    |                                                                    | 電話番号                                                                                                    | - 性別 -                                                                                     | ✔ 生年月日                                              |             |
| 象者が表示されたら、「操作」(※2)をクリック ● 2 ***********************************                                                                                                    | Q. 検索 🖹 CSV                                                                                                    | + 新規予約                                                                                                    |                                                                    |                                                                                                    |                                                                                            |                                                     |             |
| 8者が表示されたら、「操作」(※2)をクリック 2 2 2 2 2 2 2 2 2 2 2 2 2 2 2 2 2 2 2                                                                                                    |                                                                                                    |                                                                                                    |                                                                    |                                                                                                    |                                                                                            |                                                     |             |
| 象書が表示されたら、「操作」(※2)をクリック ● ・ ・ ・ ・ ・ ・ ・ ・ ・ ・ ・ ・ ・ ・ ・ ・ ・ ・ ・                                                                                                    |                                                                                                    |                                                                                                    |                                                                    |                                                                                                    |                                                                                            |                                                     |             |
| ※ まか表示されにら、「操作」(※2)をクリック<br>※ 2 we we we we we we we we we we we we we                                                                                                    |                                                                                                    |                                                                                                    |                                                                    |                                                                                                    |                                                                                            |                                                     |             |
| <ul> <li>● Control (1) (1) (1) (1) (1) (1) (1) (1) (1) (1)</li></ul>                                                                                                    | 家者か表す                                                                                                    | えれたら、                                                                                                    | 「溧作」(※2)                                                           | をクリック                                                                                                    |                                                                                            |                                                     |             |
| <ul> <li>● Anternation of the state of the state o</li></ul> | ×2 *                                                                                                    | 7確定                                                                                                    | へるす()あ 2025/08/26 (8:30)                                           | 電設工業健康保険組合                                                                                                    |                                                                                            |                                                     | 女性          |
| <ul> <li>◆</li> <li>◆</li> <li>◆</li> <li>○</li> <li>◆</li> <li>○</li> <li>○<td>2023</td><td>ドック (女性)</td><td>,</td><td></td><td></td><td></td><td></td></li></ul>                                                                                                    | 2023                                                                                                    | ドック (女性)                                                                                                    | ,                                                                  |                                                                                                    |                                                                                            |                                                     |             |
| <ul> <li>◆ 予約キャンセル」をクリック</li> <li>※メールを受信したい場合は、</li> <li>④ 予約キャンセル(通知なし)</li> <li>④ 予約キャンセル(通知なし)</li> <li>④ 予約キャンセル(通知あり)</li> </ul> ● 予約をキャンセルしますが、よろしいですか?」のポップアップが出ますので、OK」をクリック ● 予約番号: 20250529000002の予約をキャンセルしますが、 × よろしいですか? ※本人に通知しません ● OK × 1726                                                                                                    |                                                                                                    |                                                                                                    |                                                                    |                                                                                                    |                                                                                            |                                                     |             |
| <ul> <li>予約キャンセル」をクリック</li> <li>※メールを受信したい場合は、</li> <li>③ 予約キャンセル(通知なし)</li> <li>③ 予約キャンセル(通知あり)</li> <li>● 予約をキャンセルしますが、よろしいですか?」のポップアップが出ますので、OK」をクリック</li> <li>予約番号: 20250529000002の予約をキャンセルしますが、 × よろしいですか?</li> <li>※本人に通知しません</li> </ul>                                                                                                    |                                                                                                    |                                                                                                    |                                                                    |                                                                                                    |                                                                                            |                                                     |             |
| <ul> <li>※メールを受信したい場合は、</li> <li>③ 予約キャンセル(通知なし)</li> <li>④ 予約キャンセル(通知なし)</li> <li>④ 予約キャンセル(通知あり)</li> </ul> ● 予約をキャンセルしますが、よろしいですか?」のポップアップが出ますので、OK」をクリック 予約番号: 20250529000002の予約をキャンセルしますが、 × よろしいですか? ※本人に通知しません ● OK × tr>                                                                                                    | マ約ナム、                                                                                                    | /カルー たつ                                                                                                    |                                                                    | 🗯 詳細                                                                                                    |                                                                                            |                                                     |             |
| <ul> <li>※メールを受信したい場合は、</li> <li>③ 予約キャンセル(通知なし)</li> <li>③ 予約キャンセル(通知あり)</li> <li>● 予約キャンセル(通知あり)</li> <li>● 予約キャンセル(通知あり)</li> <li>● 予約をキャンセルしますが、よろしいですか?」のポップアップが出ますので、<br/>OK」をクリック</li> <li>予約番号:2025052900002の予約をキャンセルしますが、 ×<br/>よろしいですか?</li> <li>※本人に通知しません</li> <li>▲</li> </ul>                                                                                                    | ションナマン                                                                                                    | 12101 20                                                                                                    | リッシ                                                                | 🌶 予約亦面                                                                                                    |                                                                                            |                                                     |             |
| <ul> <li>※スールと支店したい場合は、</li> <li>③ 予約キャンセル(通知なし)</li> <li>◎ 予約キャンセル(通知あり)</li> <li>● 予約キャンセル(通知あり)</li> <li>● 予約キャンセル(通知あり)</li> <li>● 予約キャンセル(通知あり)</li> <li>● 予約キャンセル(通知あり)</li> <li>● 予約香号: 2025052900002の予約をキャンセルしますが、 × よろしいですか?</li> <li>※本人に通知しません</li> <li>● OK × キャンセル</li> </ul>                                                                                                    | *                                                                                                    | に西信したい                                                                                                    | 坦今什                                                                | ▶ 17年19天史                                                                                                    |                                                                                            |                                                     |             |
| ● 予約キャンセルしますが、よろしいですか?」のポップアップが出ますので、<br>のようしいですか?」のポップアップが出ますので、<br>のようしいですか? ● 予約番号:20250529000002の予約をキャンセルしますが、 ×<br>よろしいですか? ※本人に通知しません ● ペ × キャンセル                                                                                                    | ※メールで<br>(予知ない                                                                                                    | と文信したい                                                                                                    | 场口は、<br>てください                                                      | ● Z約tald                                                                                                    | マルで裏切せたしい                                                                                  |                                                     |             |
| <ul> <li>◇ 予約キャンセル(通知あり)</li> <li>◆</li> <li>◆</li> <li>◆</li> <li>○</li> <li>○</li></ul>                                                                                                    | し思えるの                                                                                                    | )) を迭択し                                                                                                    |                                                                    |                                                                                                    | シル通知なり                                                                                     |                                                     |             |
| <ul> <li>予約をキャンセルしますが、よろしいですか?」のポップアップが出ますので、OK」をクリック</li> <li>予約番号:2025052900002の予約をキャンセルしますが、 × よろしいですか?</li> <li>※本人に通知しません</li> <li>✓ OK × キャンセル</li> </ul>                                                                                                    |                                                                                                    |                                                                                                    |                                                                    | A                                                                                                    |                                                                                            |                                                     |             |
| ※本人に通知しません                                                                                                    | ₽                                                                                                    |                                                                                                    |                                                                    | ○ 予約キャン1                                                                                                    | ごル(通知のり)                                                                                   |                                                     |             |
|                                                                                                    | <ul> <li>予約をキャ<br/>OK」をク</li> <li>予約番号</li> <li>よろしい</li> </ul>                                                                                                    | <ul> <li>&gt;ンセルしま</li> <li>リック</li> <li>: 20250529</li> <li>&gt;ですか?</li> </ul>                                                                                                    | すが、よろしい<br>9000002の予約:                                             | ◎ 予約キャン1<br>ですか?」のポ<br>をキャンセルし;                                                                                                    | ップアップが出<br>ップアップが出<br>ますが、 ×                                                               | ますので、                                               |             |
| ✓ ОК × ‡руёљ                                                                                                    | ◆<br>予約をキャ<br>OK」をク<br>予約番号<br>よろしい<br>※本人に                                                                                                    | ッンセルしま<br>リック<br>: 20250529<br>ですか?<br>:通知しませ,                                                                                                    | すが、よろしい<br>9000002の予約 <sup>;</sup><br>ん                            | ◎ 予約キャン1<br>ですか?」のポ<br>をキャンセルしま                                                                                                    | ップアップが出<br>ますが、 ×                                                                          | ますので、                                               |             |
|                                                                                                    | <ul> <li>予約をキャ<br/>OK」をク</li> <li>予約番号<br/>よろしい</li> <li>※本人に</li> </ul>                                                                                                    | ・ンセルしま<br>リック<br>: 20250529<br>ですか ?<br>:通知しませ,                                                                                                    | すが、よろしい<br>9000002の予約 <sup>;</sup><br>ん                            | ◎ 予約キャン1<br>ですか?」のポ<br>をキャンセルし;                                                                                                    | ップアップが出<br>ップアップが出<br>ますが、 ×                                                               | ますので、                                               |             |
|                                                                                                    | ●<br>予約をキャ<br>OK」をク<br>予約番号<br>よろしい<br>※本人に                                                                                                    | ッンセルしま<br>リック<br>: 20250529<br>ですか?<br>:通知しませ,                                                                                                    | すが、よろしい<br>9000002の予約<br>ん                                         | ◎ 予約キャン1<br>ですか?」のポ<br>をキャンセルし;                                                                                                    | 2)ル(油知のり)<br>ップアップが出<br>ますが、 ×<br>× キャンセル                                                  | ますので、                                               |             |
|                                                                                                    | ◆<br>予約をキャ<br>OK」をク<br>予約番号<br>よろしい<br>※本人に                                                                                                    | ッンセルしま<br>リック<br>: 20250529<br>ですか?<br>:通知しませ,                                                                                                    | すが、よろしい<br>9000002の予約<br>ん                                         | ◎ 予約キャン1<br>ですか?」のポ<br>をキャンセルしま                                                                                                    | <sup>2</sup> ル(通知のり)<br>ップアップが出<br>ますが、 ×<br><b>×</b> キャンセル                                | ますので、                                               |             |
|                                                                                                    | ◆<br>約をキャ<br>OK」をク<br>予約番号<br>よろしい<br>※本人に                                                                                                    | ッンセルしま<br>リック<br>: 20250529<br>ですか?<br>:通知しませ,                                                                                                    | すが、よろしい<br>9000002の予約:<br>ん                                        | ◎ 予約キャン1<br>ですか?」のポ<br>をキャンセルし:                                                                                                    | 2)ル(通知のり)<br>ップアップが出<br>ますが、 ×<br>× キャンセル                                                  | ますので、                                               |             |
| ス約確守』かた『ナッンセル (確中%答冊者)』にま二が赤かります                                                                                                    | ◆<br>予約をキャ<br>OK」をク<br>予約番号<br>よろしい<br>※本人に                                                                                                    | ッンセルしま<br>リック<br>: 20250529<br>:通知しませ,                                                                                                    | すが、よろしい<br>9000002の予約<br>ん                                         | ◎ 予約キャン1<br>ですか?」のポ<br>をキャンセルしま                                                                                                    | 2)ル(通知のり)<br>ップアップが出<br>ますが、 ×<br><b>× キャンセル</b>                                           | ますので、                                               |             |
| 予約確定』から <u>『キャンセル(確定後管理者)』</u> に表示が変わります                                                                                                    | ◆キャンション 予約をキャンション 予約番号 しい ※本人に                                                                                                    | ンセルしま<br>リック<br>: 20250529<br>ですか?<br>:通知しませ,                                                                                                    | すが、よろしい<br>9000002の予約<br>ん<br>ンセル(確定後                              | <ul> <li>♥ 予約キャン1</li> <li>ですか?」のポ</li> <li>をキャンセルレ:</li> <li>▼ ○K</li> <li>管理者)』に表示</li> </ul>                                                 | 2)ル(通知のり)<br>ップアップが出<br>ますが、 ×<br><b>× キャンセル</b><br>示が変わります                                | ますので、                                               |             |
| 予約確定』から <u>『キャンセル(確定後管理者)』</u> に表示が変わります                                                                                                    | ◆<br>約をキャ<br>のK」をク<br>予約番号よろしい<br>※本人に                                                                                                    | ッンセルしま<br>リック<br>: 20250529<br>ですか?<br>:通知しませ<br>から『キャ                                                                                                    | すが、よろしい<br>9000002の予約<br>ん<br>ンセル(確定後                              | ♥ 予約キャン1 ですか?」のポ をキャンセルレ: ● ● ● ● ● ● ● ● ● ● ● ● ● ● ● ● ● ● ●                                                                                 | シブアップが出<br>ますが、 ×<br>× キャンセル                                                               | ますので、                                               |             |
| 予約確定』から <u>『キャンセル(確定後管理者)』</u> に表示が変わります                                                                                                    | ●<br>予約をキャ<br>OK」をク<br>予約番号<br>よろもいい<br>※本人に 予約確定』 NotFMytR-%                                                                                                    | <ul> <li>ンセルしま<br/>リック</li> <li>: 20250529</li> <li>ごすか?</li> <li>:通知しませ,</li> </ul>                                                                                                    | すが、よろしい<br>9000002の予約<br>ん<br>ンセル(確定後                              | <ul> <li>◇ 予約キャン1</li> <li>ですか?」のポ</li> <li>をキャンセルレジ</li> <li>✓ OK</li> <li>管理者)』に表示</li> </ul>                                                 | ビル(通知のり)<br>ップアップが出<br>ますが、 ×<br>× キャンセル<br>ふが変わります                                        | けますので、                                              |             |
| 予約確定』から <u>『キャンセル(確定後管理者)』</u> に表示が変わります                                                                                                    | ●<br>予約をキャ<br>OK」をク<br>予約番号<br>よろしい<br>※本人に<br>予約確定』<br>NBF #9K況-第<br>725-<br>725-<br>725-                                                                                                    | <ul> <li>シセルしま<br/>リック</li> <li>: 20250529</li> <li>ですか?</li> <li>:通知しませ</li> </ul> から『キャ <ul> <li>から『キャ</li> <li>* 20250529</li> </ul>                                                                                                    | すが、よろしい<br>9000002の予約<br>ん<br>ンセル(確定後<br>- 15                      | <ul> <li>◇ 予約キャン1</li> <li>ですか?」のポ</li> <li>をキャンセルレ:</li> <li>✓ OK</li> <li>管理者)』に表示</li> </ul>                                                 | ビル(通知のり)<br>ップアップが出<br>ますが、 ×<br>× キャンセル<br>ふが変わります                                        | ますので、                                               |             |
| 予約確定』から『キャンセル(確定後管理者)』に表示が変わります         wbF#bt%R=%         -rK%-       *         -rK%-       *                                                                                                    | ●<br>予約をキャク<br>予約るしい<br>※本人に<br>予約確定』<br>web予約株況-東<br>- 定路-<br>三度4-<br>三度5-17/158                                                                                                    | <ul> <li>ンセルしま<br/>リック</li> <li>: 20250529</li> <li>ごすか?</li> <li>ご通知しませ,</li> <li>から『キャ</li> <li>* <sup>*</sup><sup>2</sup><sup>51</sup></li> <li>× <sup>-</sup><sup>57</sup><sup>51</sup></li> <li>× <sup>-</sup><sup>57</sup><sup>51</sup></li> <li>× <sup>-</sup><sup>57</sup><sup>51</sup></li> <li>× <sup>-</sup><sup>57</sup><sup>51</sup></li> <li>× <sup>-</sup><sup>57</sup><sup>51</sup></li> </ul> | すが、よろしい<br>9000002の予約<br>ん<br>ンセル(確定後<br>- <sup>(3)</sup>          | <ul> <li>○ 予約キャン1</li> <li>ですか?」のポ</li> <li>をキャンセルレジ</li> <li>● ○K</li> <li>管理者)』に表示</li> <li>■ ○ ○ ○ ○ ○ ○ ○ ○ ○ ○ ○ ○ ○ ○ ○ ○ ○ ○ ○</li></ul> | ビル(通知のり)<br>ップアップが出<br>ますが、 ×<br>× キャンセル<br>ふが変わります<br>、<br>・<br>2050831<br>・<br>・<br>159・ | よますので、<br>・ <sup>4年・</sup><br>の<br>・ <sup>2年用</sup> |             |
| 予約確定』から <u>『キャンセル(確定後管理者)』</u> に表示が変わります                                                                                                    | ●<br>予約をキャ<br>OK」をク<br>予約番号<br>よろれるこい<br>※本人に<br>予約確定』<br>●<br>●<br>●<br>●                                                                                                    | <ul> <li>ンセルしま<br/>リック</li> <li>: 20250529</li> <li>ですか?</li> <li>通知しませ,</li> <li>から『キャ</li> <li>ショー</li> <li>ショー</li> <li>メールアドレス</li> <li>・ 新興知</li> <li>・ 新興知</li> </ul>                                                                                                    | すが、よろしい<br>9000002の予約<br>ん<br>ンセル(確定後<br>- **                      | <ul> <li>◇ 予約キャン1</li> <li>ですか?」のポ</li> <li>をキャンセルレジ</li> <li>◇ OK</li> <li>管理者)』に表示</li> <li>管理者)』に表示</li> </ul>                               | ビル(通知のり)<br>ップアップが出<br>ますが、 ×<br>× キャンセル<br>ふが変わります<br>ふが変わります                             | はますので、<br>- 金毛<br>の<br>、<br>11月目                    |             |
| 予約確定』から『キャンセル(確定後管理者)』に表示が変わります                                                                                                    | ●<br>予約をキャ<br>OK」をク<br>予約番号しい<br>※本人に<br>予約確定』<br>ABC<br>Phの確定』<br>ABC<br>Phの確定』<br>ABC<br>Phの<br>ABC<br>Phの<br>ABC<br>Phone<br>Phone<br>P | <ul> <li>ンセルしま<br/>リック</li> <li>: 20250529</li> <li>ですか?</li> <li>通知しませ,</li> <li>から『キャ</li> <li>↓ <sup>*</sup>約89</li> <li>↓ ×-№7FLZ</li> <li>★ ##¥約</li> </ul>                                                                                                    | すが、よろしい<br>9000002の予約<br>ん<br>ンセル(確定後<br>1 <sup>(1)101/2-264</sup> | <ul> <li>◇ 予約キャン1</li> <li>ですか?」のポ</li> <li>をキャンセルレジ</li> <li>◆ OK</li> <li>管理者)』に表示</li> <li>2050401</li> <li></li> <li>8059</li> </ul>        | ビル(通知のり)<br>ップアップが出<br>ますが、 ×<br>× キャンセル<br>ふが変わります                                        | ますので、<br>・ <sup>4年・</sup><br>の<br>、<br>15月日         |             |

電設工業健康保険組合

へるすびあ 2025/08/19 (8:30)

女性

## 2-5. 事業所担当者アカウント編集

\*事業所担当者の変更等によりアドレスを変更したい場合にご利用ください

#### 1. ホーム画面の右上の人型マークをクリック

| B Office          |                       |                           | REIREGRES 9 · E |
|-------------------|-----------------------|---------------------------|-----------------|
| ホーム<br>Click here | Web 予約状況<br>Cick here | 確定または受診済みデータ<br>Cick here |                 |
|                   |                       | 電設工業健康保険網                 | ⊪≙〔⊖) ~ ≡       |
|                   |                       |                           |                 |

2.「アカウント編集」をクリック

#### 3. メールアドレスを入力し「登録」

| 管理者編集 |            | ×                 |
|-------|------------|-------------------|
| オーロ   | 事業所名       | メールアドレス 阙         |
| 6800  | 電設工業健康保険組合 | mail              |
|       |            | × 1970), 🗸 1923), |

※「管理者のメールアドレスが無効です。有効なメールアドレスを指定してください。」 のポップアップが表示された場合は、他のメールアドレスで登録をしてください 1. ホーム画面の『確定または受診済みデータ』をクリック

| B Office   |            |              |
|------------|------------|--------------|
|            |            |              |
| *          | <b></b>    | <b></b>      |
| ホーム        | Web予約状況    | 確定または受診済みデータ |
| Click here | Click here | Click here   |
|            |            |              |
|            |            |              |

2.「検索」(※1)をクリックすると、予約、完了(受診済み)、キャンセルした情報が表示 されます(一部表示されない情報があります)

| 👖 Office                                                                                                    |                           |                        |                    |                                   |
|----------------------------------------------------------------------------------------------------|---------------------------|------------------------|--------------------|-----------------------------------|
| 確定または受診済みデータ                                                                                                    |                           |                        |                    |                                   |
| 予約番号                                                                                                    | - 状態 -                    | ✔ 予約期間 (from)          | - 予約期間 (to)        |                                   |
| 豊号                                                                                                    | - 校番                      | :                      | ©:                 | ©                                 |
| ····· <b>※</b> 1                                                                                                    | 料金フラグ                     | 使診機関コード                | 健診機関名称             |                                   |
| Q、検索                                                                                                    |                           |                        |                    |                                   |
| ₩ 74件<br>操作                                                                                                    | 予約番号 ▲<br>記号-番号(枝番) ◆     | 予約日時/受診日時 ◆<br>予約状態 ◆  | 健診コース ◆<br>料金フラグ ◆ | 健診機関コード ◆<br>健診機関43称 ◆            |
| 提作 -                                                                                                    | 1532720                   | 2023/08/29 08:30<br>完了 | 人間ドック<br>1回目料金     | 2001<br>電設健保健診センター                |
| 操作 -                                                                                                    | 1542460                   | 2024/01/05 08:30<br>完了 | 人間ドック<br>1回目料金     | 2001<br>電設健保健診センター                |
| 提作 -                                                                                                    | 1582734                   | 2024/05/03 13:00<br>完了 | 家族健診<br>1回目料金      | 13150<br>医療法人社団 真藤会 東京イースト21クリニ   |
| 操作 -                                                                                                    | 1582735                   | 2024/04/11 13:00<br>完了 | 家族健診<br>1回目料金      | 13274<br>医療法人社団 三恵寿会 3 S メディカルクリニ |
| 操作 ▼                                                                                                    | 1582736                   | 2024/04/30 13:00<br>完了 | 家族健診<br>1回目料金      | 13017<br>医療法人社団日健会 日健クリニック        |
| 「操作」を<br>詳細<br>健総基本情報                                                                                                    | をクリックする。                  | と、追加検査等も確認             | 認できます              |                                   |
| )番号<br>-番号(枯番)                                                                                                    | 1654110                   | 予約<br>予約               | 日時                 | 2025/01/07 08:30<br>来て            |
| コース                                                                                                    | 人間ドック                     | 健能                     | 機関コード              | 2001                              |
| ミフラグ                                                                                                    | 1回目料金                     | 發展設                    | 機関名称               | 電設健保健診センター                        |
| 追加検査情報<br>シック回数フラグ<br>検査パターンコード1<br>検査パターンコード2<br>検査パターンコード3<br>検査パターンコード3<br>検査パターンコード5<br>検査パターンコード7<br>検査パターンコード7<br>検査パターンコード7<br>検査パターンコード8<br>検査パターンコード9<br>検査パターンコード10 | 追加脳オプシ<br>ビロリ酸酸<br>婦人科(子+ | ョン無<br>乳)              |                    |                                   |
|                                                                                                    |                           |                        |                    | × 閉じ                              |

3. 検索条件を絞ることで、見やすくなります。

◆特定の方の受診状況を確認したい場合は、対象者の健康保険の番号(※2)を入力し「検索」

| 定または受診済みデータ    |        |               |     |          |   |  |
|----------------|--------|---------------|-----|----------|---|--|
| 70#9 <b>※2</b> | - 状態 - | ✓ 予約期間 (from) | -   | 予約期間(to) |   |  |
| 番号             | - 校番   | :             | • - | :        | © |  |
| 健診コース          | 料金フラグ  | 健診機闘コード       |     | 健診機關名称   |   |  |

◆受診済みのみを確認したい場合は、状態(※3)で『完了』を選択し「検索」

| II Office         |              |            |   |          |
|-------------------|--------------|------------|---|----------|
| 確定または受診済みデータ      | *3           |            |   |          |
| 予約番号              | - 状態 - 🗸 🗸 🗸 | 予約期間(from) | - | 予約期間(to) |
| <u>생</u> 문<br>말 7 | - 枝番         | : ©        | - | : ©      |
| 健診コース             | 料金フラグ        | 健診機闘コード    | 4 | 健診機腿名称   |

◆年月を指定して確認したい場合は、予約期間の『from』(※4)と『to』(※5)で年月を 指定し「検索」

※期間を指定しないで検索すると、過年度を含む全ての情報が表示されるため、年度等で 指定することをお勧めします

| 👖 Office          |   |        |   |             |           |   |          |           |
|-------------------|---|--------|---|-------------|-----------|---|----------|-----------|
| 確定または受診済みデータ      |   |        |   |             | <u>*4</u> |   |          | <u>*5</u> |
| 予約番号              |   | - 状態 - | Ý | 予約期間 (from) |           | - | 予約期間(to) |           |
| <u>新日</u><br>7000 | - | 枝番     |   | :           | ٩         | - | :        | ©         |
| 使診コース             |   | 料金フラグ  |   | 健診機関コード     |           | 4 | 健診機關名称   |           |
| Q,検索              |   |        |   |             |           |   |          |           |
|                   |   |        |   |             |           |   |          |           |

## 4. 表示されるもの及び解説

#### 【予約状況】

| 予約状態         | 予約状態の解説                         |  |  |  |  |  |  |  |  |
|--------------|---------------------------------|--|--|--|--|--|--|--|--|
| 予約確定         | Web予約をしたもの                      |  |  |  |  |  |  |  |  |
| 予約確定         | Web予約をしたが、電話でキャンセルしたもの          |  |  |  |  |  |  |  |  |
| キャンセル(確定後本人) | Web予約をしたが、予約受付期間内にWebでキャンセルした予約 |  |  |  |  |  |  |  |  |

【確定または受診済みデータ】

| 健診コーフ           | へるすぴあ |       |    | 委託 |    | 直接 |    | 東振協 |    | 補助金 |    |
|-----------------|-------|-------|----|----|----|----|----|-----|----|-----|----|
|                 | 予約    | キャンセル | 完了 | 予約 | 完了 | 予約 | 完了 | 予約  | 完了 | 予約  | 完了 |
| 健康診断            | 0     | 0     | 0  | 0  | 0  | _  | —  | 0   | 0  | ×   | 0  |
| 生活習慣病<br>予防健診   | 0     | 0     | 0  | 0  | 0  | _  | —  | 0   | 0  | ×   | 0  |
| 簡易生活習慣病<br>予防健診 | 0     | 0     | 0  | _  |    | —  | —  | _   | —  | —   | —  |
| 人間ドック           | 0     | 0     | 0  | _  | _  | 0  | 0  |     |    | 0   | 0  |
| 家族健診            | 0     | 0     | 0  | 0  | 0  | 0  | 0  | 0   | 0  | 0   | 0  |
| 婦人科(単独)         | ×     | ×     | 0  | _  | _  | ×  | 0  | _   | —  | ×   | 0  |
| 脳ドック(単独)        | 0     | 0     | 0  | _  | _  | 0  | 0  | _   | —  | 0   | 0  |
| 特定健診            | 0     | 0     | 0  | _  | _  | _  | _  | 0   | 0  | ×   | 0  |

・同じ予約番号のデータは上書きされます
 「予約済み」と表示されていたものも、最終的に「完了」と表示されます

・『確定または受診済みデータ』において、個人を特定せず検索をして表示されない場合でも、 健康保険の番号を入力して(個人を特定して)検索すると表示されることがあります

・『確定または受診済みデータ』に表示されるのは、資格が「組合員」「任意継続」の方です